## Доступ к электронным образовательным ресурсам УрГЭУ

 Если Вы еще не зарегистрированы в электронной среде УрГЭУ, и не получали логин и пароль – перейдите на сайт электронного протфолио студента и зарегистрируйтесь.
 Адрес: <u>https://portfolio.usue.ru/reg/uu/</u> Ввести все необходимые данные:

| Image: Antropy of the second second secon | С С Поиск               | ☆ 自 ♥ ♣ 斋 ☰                                                                                                    |
|----------------------------------------------------------------------------------------------------|-------------------------|----------------------------------------------------------------------------------------------------|
| Ургэу ухалыкий тохударственный<br>электронное<br>портфолио<br>студента                                                                                                    |                         | По вопросам работы с сервисом:<br>+7 (343) 221-17-47<br>По бопросам заполнения портфолио:<br>(343) 227-93<br>(343) 227-26-93<br>Время работы<br>пн-чт. 08.30 - 16.00 |
| О ПОРТФОЛИО ОПУБЛИКОВАННЫЕ РАБОТЫ                                                                                                    |                         |                                                                                                    |
| Восстановление пароля<br>Для активации или изменения учетной записи, пожалуйст<br>Введите ФИО полностью                                                                                                    | га, заполните все поля. |                                                                                                    |
| Серия паспорта или другого документа (при наличии)                                                                                                    |                         |                                                                                                    |
| Номер паспорта или другого документа                                                                                                    |                         |                                                                                                    |
| Новый пароль                                                                                                    |                         |                                                                                                    |
| Повторите новый пароль                                                                                                    |                         |                                                                                                    |
| E-mail                                                                                                    |                         |                                                                                                    |
| ЗАДАТЬ ПАРОЛЬ И E-MAIL                                                                                                    |                         |                                                                                                    |
|                                                                                                    |                         |                                                                                                    |

2. Используя полученные имя пользователя и пароль осуществить вход на Портал ЭОР: Adpec: <u>https://portal.usue.ru/portal/</u>

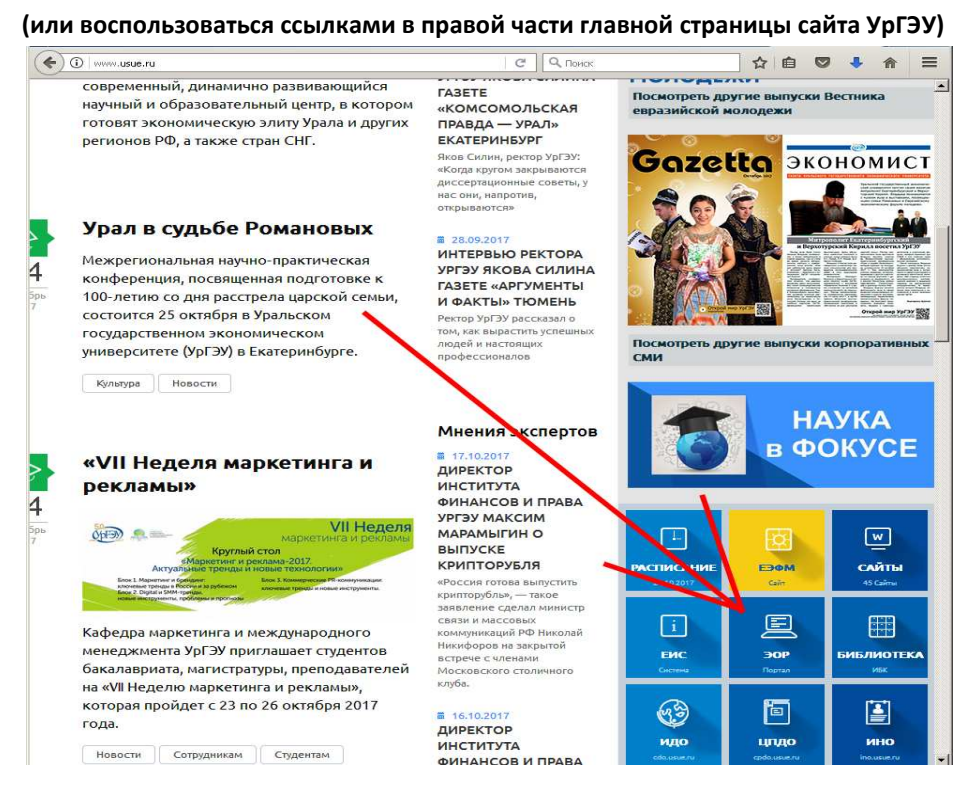

## Или перейти из раздела «ресурсы» на сайте колледжа:

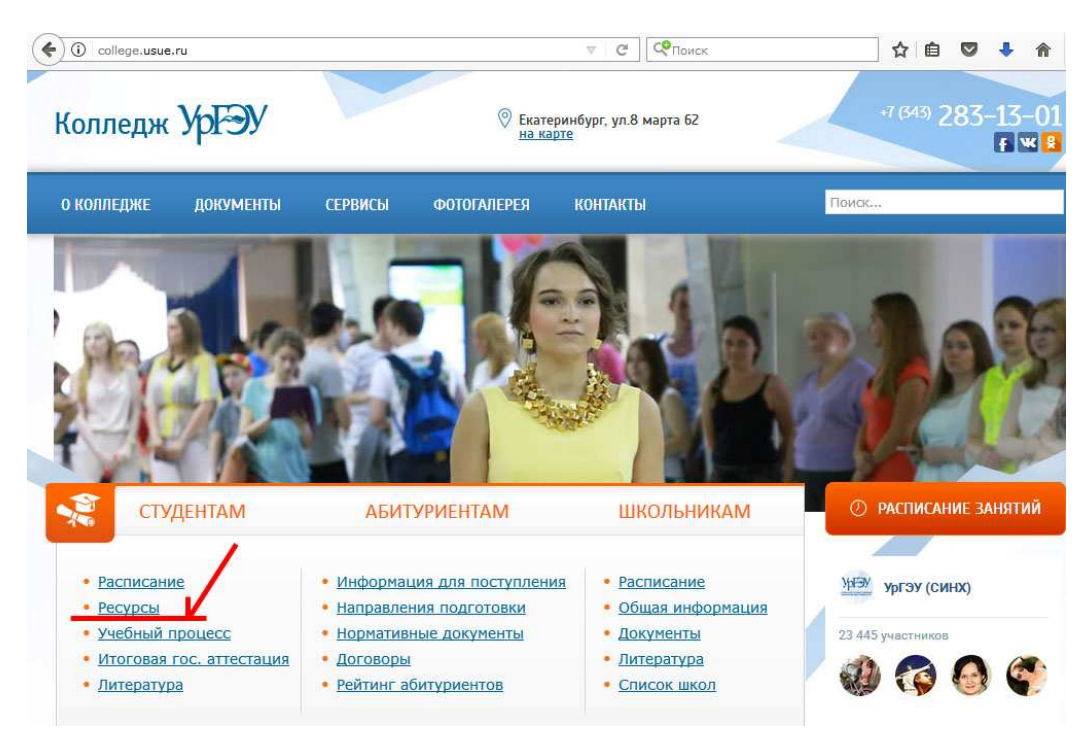

## 3. Ввести имя пользователя и пароль. Нажать кнопку «Вход»

| ) 🛈 🔒   https://portal.o | isue.ru/portal/                                                                                                    | С О Поиск                                                       | ☆                                           | ê 🛡                      | ♣ ⋒                   | Xa       |  |  |
|--------------------------|----------------------------------------------------------------------------------------------------|-----------------------------------------------------------------|---------------------------------------------|--------------------------|-----------------------|----------|--|--|
| Порта<br>образ<br>ресур  | ил электронных<br>ювательных<br>осов УрГЭУ                                                                             | ID пользователя:                                                | пароль:                                     |                          | Bxi                   | од       |  |  |
|                          | Новость дня                                                                                                    |                                                                 |                                             |                          |                       |          |  |  |
| Новость дня 🏡            | Научно-педагогическим работникам                                                                                       |                                                                 |                                             |                          |                       |          |  |  |
|                          | ◦ Сервис проверки подлинности текста " <u>АНТИПЛАГИАТ</u> ".                                                           |                                                                 |                                             |                          |                       |          |  |  |
|                          | <ul> <li>Инструкция по созданию сайта дисциплины для преподавателей здесь</li> </ul>                                   |                                                                 |                                             |                          |                       |          |  |  |
|                          | ○ Полное руководство пользователя системы "Tandem e-learning" здесь                                                    |                                                                 |                                             |                          |                       |          |  |  |
|                          | Разработчикам уче бных программ                                                                                        |                                                                 |                                             |                          |                       |          |  |  |
|                          | Уважаемые разработчики учебных программ<br>необходимые методические и нормативные док<br>по адресу <u>са@usue.ru</u> . | «. В разделе "Основные образ<br>ументы. Для подключения к этому | овательные програм<br>/ разделу вам необход | мы" размі<br>цимо отпраі | ещены в<br>вить заяві | се<br>ку |  |  |
|                          | Студентам, магистрантам и аспирантам                                                                                   |                                                                 |                                             |                          |                       |          |  |  |
|                          | <ul> <li>Инструкция по работе с порталом электронных образовательных ресурсов УрГЭУ скачать</li> </ul>                 |                                                                 |                                             |                          |                       |          |  |  |
|                          | <ul> <li>Инструкция по подключению к открытым сайтам кафедр скачать</li> </ul>                                         |                                                                 |                                             |                          |                       |          |  |  |
|                          | <ul> <li>Активация и изменение пароля единой учетной записи доступа к сервисам УрГЭУ <u>ссылка</u></li> </ul>          |                                                                 |                                             |                          |                       |          |  |  |
|                          | <ul> <li>Портфолио обучающегося <u>ссылка</u></li> </ul>                                                               |                                                                 |                                             |                          |                       |          |  |  |
|                          | <ul> <li>Сведения об образовательной деятельности УрГЭУ <u>осылка</u></li> </ul>                                       |                                                                 |                                             |                          |                       |          |  |  |
|                          | —————————————————————————————————————                                                                                  |                                                                 |                                             |                          |                       |          |  |  |
|                          | Вопросы по использованию Портала, получению                                                                            | учетной записи для доступа и т.д.                               | , можно задавать по                         | адресу <u>оа@</u>        | usue.ru               |          |  |  |
|                          |                                                                                                    |                                                                 |                                             |                          |                       |          |  |  |
|                          |                                                                                                    |                                                                 |                                             |                          |                       | _        |  |  |

## 4. После входа на портал выбрать пункт «Запись на курсы»

|                 | орта   | л электронных                                                                                                    |                                 |                       |         |          | Derivery  |          |
|-----------------|--------|----------------------------------------------------------------------------------------------------|---------------------------------|-----------------------|---------|----------|-----------|----------|
| hand of         | браз   | овательных                                                                                                    |                                 |                       |         |          | выход     | na unure |
| pe pe           | сур    | сов УрГЭУ                                                                                                    |                                 |                       |         |          |           |          |
|                 |        |                                                                                                    |                                 |                       |         |          |           |          |
| ій сайт 📔 Дипло | омир   | рвание в ЕИС   Информация УМУ   Колледж УрГЭУ   Ра                                                                | абота в ЭИОС УрГ                | <sup>-</sup> ЭУ (Повы | шение н | квалифик | ации 2017 | )        |
|                 | •      | Новость дня                                                                                                    | 💈 Календа                       | рь                    |         |          |           |          |
| Домашняя        | în?    | Настройки                                                                                                    | Настройки                       |                       |         |          |           |          |
| Профиль         |        | изинио-педагогическим работникам                                                                                  | Октябрь, 201                    | 7                     |         |          | < Cero,   | дня   >  |
| Калондор        |        | <ul> <li>Сервис проверки подлинности текста</li> </ul>                                                            | Понедельник                     | Вторник               | Среда   | Четверг  | Пятница   | Суббот   |
| Календаро       |        | " <u>АНТИПЛАГИАТ</u> ".                                                                                           | 25                              | 26                    | 27      | 28       | 29        | 30       |
| Ресурсы         |        | <ul> <li>Инструкция по созданию сайта дисциплины для</li> </ul>                                                   | 2                               | 3                     | 4       | 5        | 6         | 7        |
| Обравления      | 8      | преподавателей здесь                                                                                              | 9                               | 10                    | 11      | 12       | 13        | 14       |
| мои саиты       | alla . | <ul> <li>Полное руководство пользователя системы Tandem<br/>e-learning" адесь</li> </ul>                          | 16                              | 17                    | 18      | 19       | 20        | 21       |
| мои настройки   | 3      | o outring officer                                                                                                 | 23                              | 24                    | 25      | 26       | 27        | 28       |
| Моя учетная     | 8      | Разработчикам учебных программ                                                                                    | 30                              | 31                    | 1       | 2        | 3         | 4        |
| запись          |        | Уважаемые разработчики учебных программ. В разделе                                                                |                                 |                       |         |          |           |          |
| обучении        |        | "Основные образовательные программы" размещены все                                                                |                                 |                       |         |          |           |          |
| 001101111       |        | необходимые методические и нормативные документы.                                                                 | <u></u>                         |                       |         |          |           |          |
|                 |        | для подключения к этому разделу вам необходимо<br>отправить заявку по адресу <u>ca@usue.ru</u> .                  | Недавно в о                     | бсуждеі               | хкин    |          |           |          |
|                 |        | Студентам, магистрантам и аспирантам                                                                              | Нет активности на ваших сайтах. |                       |         |          |           |          |
|                 |        | <ul> <li>Инструкция по работе с порталом электронных<br/>образовательных ресурсов УрГЭУ <u>скачать</u></li> </ul> |                                 |                       |         |          |           |          |
|                 |        | <ul> <li>Инструкция по подключению к открытым сайтам</li> </ul>                                                   |                                 |                       |         |          |           |          |

5. Выбрать «Сайты с открытым участием» и набрать «Колледж УрГЭУ» в строке поиска и подписаться (выбрать пункт «Стать участником»).

| (11-2                                              |                                          | EMO                    | Createrson        |               | ( | (+FO)/ /B++     | ě.                       |                     |         |    |
|----------------------------------------------------|------------------------------------------|------------------------|-------------------|---------------|---|-----------------|--------------------------|---------------------|---------|----|
| моя саят                                           | С                                        | Запись на к            | урсы              | Килледж ургэу |   | и зу (повышение | квалифика                | ации 2017           |         |    |
| <u>Домаї</u><br>Прос<br>Запись на к                | <u>иняя 🏡</u><br><u>Биль</u> 💷<br>урсы 🝰 | Мои сайты<br>Мои сайты | Сайты с открытым  | участием      |   | колледж ур      | гэу                      | Тоиск               | Очистит | ſЬ |
| <u>Кален</u><br>Рес<br>Объявл                      | дарь 📰<br>урсы 🔚<br>ения 🍕               |                        | 0                 |               |   | Просм           | ютр сайтов<br>О на стран | 1 - 4 из 4<br>ице 💽 | > >     | -  |
| <u>Мои с</u><br><u>Мои настр</u><br><u>Моя уче</u> | айты 🗔<br>ойки 🌼<br>тная 🙍               | Колледж У              | рГЭУ Колледж УрГЭ | У (Подробней) |   |                 |                          |                     |         |    |
| <u>за</u><br><u>Сведени</u><br>обуч                | пись 🌥<br>ія об<br>ении                  | Прекратить у           | частие Отмена     |               |   |                 |                          |                     |         |    |

| Порта образ                    | электронных<br>ательных                                  | Выход из                                          | сист |
|--------------------------------|----------------------------------------------------------|---------------------------------------------------|------|
| ресур<br>й сайт Дипломир       | в УрГЭУ<br>ние в ЕИС Информация УМУ <b>Колледж УрГЭУ</b> | Работа в ЭИОС УрГЭУ (Повышение квалификации 2017) |      |
|                                | 1                                                        | Вход access                                       | Про  |
| •                              | нформация о сайте                                        |                                                   |      |
| Главная 🏡                      | Настройки                                                |                                                   |      |
| Ресурсы 🛅                      | олледж УрГЭУ                                             |                                                   |      |
| Настройки 遲                    |                                                          |                                                   |      |
| Сейчас на сайте:               |                                                          |                                                   |      |
| Всеволод Васильевич<br>Русаков |                                                          |                                                   |      |
| Лариса Николаевна              |                                                          |                                                   |      |
| Чеганова                       |                                                          |                                                   |      |
|                                | Вход в систему   Light View   TANDi                      | :М. Автоматизация бизнеса                         |      |
|                                | Powered by S                                             | akai                                              |      |
|                                | В системе использованы компон                            | енты проекта <u>Sakai</u> .                       |      |

7. На страничке приведен перечень основных разделов, общих документов. Студентам необходимо выбрать раздел «Студентам».

| (Contraction of the second second sec | l.usue.ru/portal/site/5e6275a6-6af6-4756-859f-9cb5b6aa6a25                                                                                                    | C           | Q, Поиск                               | ☆                                              | ê 🛡 🦊 🏦 🗏            |
|----------------------------------------------------------------------------------------------------|----------------------------------------------------------------------------------------------------|-------------|----------------------------------------|------------------------------------------------|----------------------|
| брезурание Порта<br>образ<br>ресур                                                                                                    | л электронных<br>овательных<br>ков УрГЭУ                                                                                                    |             |                                        |                                                | Выход из системы     |
| Мой сайт Дипломир                                                                                                    | ование в ЕИС Информация УМУ Колледж УрГЭУ                                                                                                    | Образоват   | гельные программы                      | Активные сайты 🔻                               | Вход access Просмотр |
| ۲                                                                                                    | Информация о сайте                                                                                                    |             | Последние объя                         | вления                                         |                      |
| Главная 🎰                                                                                                    | Настройки                                                                                                    |             | Настройки                              |                                                |                      |
| Объявления 64<br>Ресурски Санаски<br>Настройки Санаски<br>Сейчас на сайст<br>Гализахитова<br>Владикировна Элоназова<br>Наталья Андреевна<br>Приешинна                                                                                                    | Добро пожаловать на страницу Колледжа<br>Основные разделы:<br>• Студентам<br>• Сотрудникам<br>• ПРЕПОДАВАТЕЛЯМ<br>• Кураторам Групп<br>Общие документы:<br>• Локальные нормативные акты по основным вопрос<br>организации и осуществления образовательной<br>деятельности(СПО)<br>• Положение о колледже УрГЗУ | УрГЭУ<br>ам | Объявления (про<br>Сейчас здесь нет ни | змотр объявлений за посл<br>одного объявления. | едние 10 дней)       |
|                                                                                                    | Сайты:<br>• <u>Колледж УрГЭУ</u><br>• <u>УрГЭУ</u>                                                                                                    |             |                                        |                                                |                      |

Раздел также доступен через пункт меню «Ресурсы»

| ( Intersection of the second second s | .usue.ru/portal/site/5e6275a6-6af6-4756-859f-9cb5b6aa6a25                                                                                                    | C         | Q, Приск                               |                                           | ☆ 自 (       | 9 🕴      | <b>^</b> |
|----------------------------------------------------------------------------------------------------|----------------------------------------------------------------------------------------------------|-----------|----------------------------------------|-------------------------------------------|-------------|----------|----------|
| Порта образиресур                                                                                                    | л электронных<br>овательных<br>сов УрГЭУ                                                                                                    |           |                                        |                                           |             | Выход из | системы  |
| Мой сайт Дипломир                                                                                                    | ованне в ЕИС Информация УМУ Колледж УрГЭУ                                                                                                    | Образоват | гельные программы                      | Активные сайты                            | Bas         | n access | Просмот  |
| ۲                                                                                                    | Информация о сайте                                                                                                    |           | Последние объя                         | вления                                    |             |          |          |
| Главная 🏦                                                                                                    | Настройки                                                                                                    |           | Настройки                              |                                           |             |          |          |
| Объявления 🥞<br>Ресурсы 🔤<br>Настройки 🗟<br>Сейчас на сайте:<br>Елека Генадоена А<br>Галадимирова Злоказова<br>Наталок Адореева<br>Приешина<br>Приешина                                                                                                    | Добро пожаловать на страницу Колледжа У<br>Основные разделы:<br>• СТУДЕНТАМ<br>• СОТРУДНИКАМ<br>• ПРЕПОДАВАТЕЛЯМ<br>• КУРАТОРАМ ГРУПП<br>Общие документы:                                    | /рГЭУ     | Объявления (про<br>Сейчас здесь нет ни | змотр объявлений за<br>одного объявления. | последние 1 | 0 дней)  |          |
|                                                                                                    | <ul> <li>Докальные нормативные акты по основным вопроса<br/>организации и осуществления образовательной<br/>деятельности(СПО)</li> <li>Положение о колледже УрГЭУ</li> <li>Сайты:</li> </ul> | м         |                                        |                                           |             |          |          |
|                                                                                                    | • <u>Колледж УрГЭУ</u><br>• <u>УрГЭУ</u>                                                                                                    |           |                                        |                                           |             |          |          |